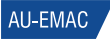

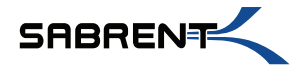

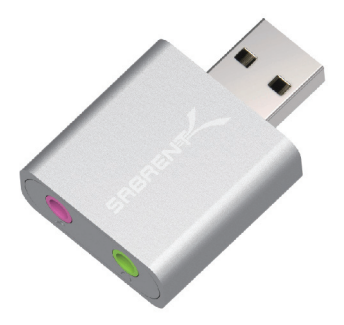

## **USB AUDIO STEREO SOUND ADAPTER**

**User Manual** 

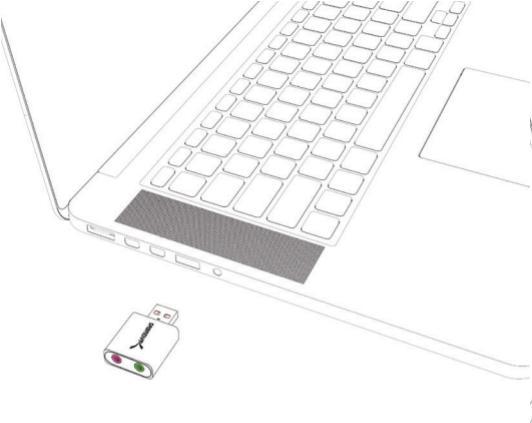

Plug USB Audio Sound Adapter into USB port of computer or laptop -- make sure "SABRENT" text on USB Audio Sound Adapter is face up.

To use accessories such as headphones, speakers, etc. plug into the green port. To use accessories such as a microphone, plug into the pink port.

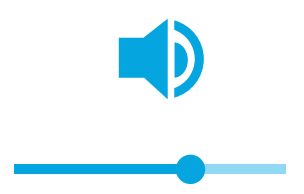

Control accessories plugged in using the volume and microphone controls directly from your computer or laptop.

## Mac

Note: Some systems may require you to activate the sound adapter through the system settings.

|                         |                            |                            | Pyslan.           | Patersnam         |   |                        | arch . |
|-------------------------|----------------------------|----------------------------|-------------------|-------------------|---|------------------------|--------|
|                         | Londing &<br>Grosser Gauss | and<br>Sect                | Masian<br>Corecti | Longoon da Region |   | Constant of the second |        |
| Disprays                | erange<br>Sanat            |                            |                   | Tuckyood          | - |                        | )      |
| e Cond                  | Contract Normal Networks   | and the second second      |                   |                   |   |                        |        |
| ff<br>Uners &<br>Drauge | Contrast.                  | App from                   |                   | Case & Time       |   |                        | •      |
| Fact Page               |                            | CO<br>NUTE for<br>Mar 10 A |                   |                   |   |                        |        |

On most Mac Operating systems 1.Navigate to System Preferences 2.Click on the "Sound" icon 3.Select USB Audio Device on both "input" and "Output" tabs

## Windows

Note: Some systems may require you to activate the sound adapter through the system settings.

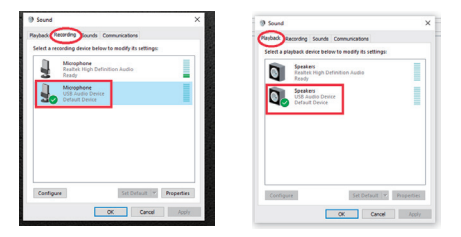

On most Windows Operating systems

1 From Control Panel click on sound

2.Under the "Recording" Tab select "Microphone USB Audio Device" 3.Under the "Playback" tab select "Speakers USB Audio Device" 4.Click "Apply" 5. Click "OK"